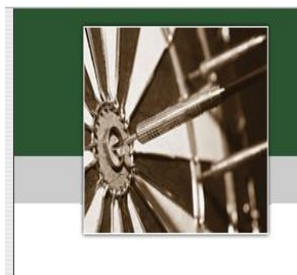

# Uncle Brewski 501 Dart League Board Instructions

We want to make this transition to the new scoring system go as smooth as possible, please review the following instructions before the start of the week. Thanks for everyone's patience as move along.

Table of Contents

- 1.) Viewing League Schedule
- 2.) Setting up Your Team
- 3.) League Play Setup
- 4.) Choosing Home Team
- 5.) Selecting Players
  - a.) Entering a New Players Average (After Week 1 Only)
- b.) How to Enter a Bar Sub
- 6.) Choosing Visiting Team
- 7.) Viewing Match Stat
- 8.) Submitting Match Results

#### How to View League Schedule:

Choose "League Mode"

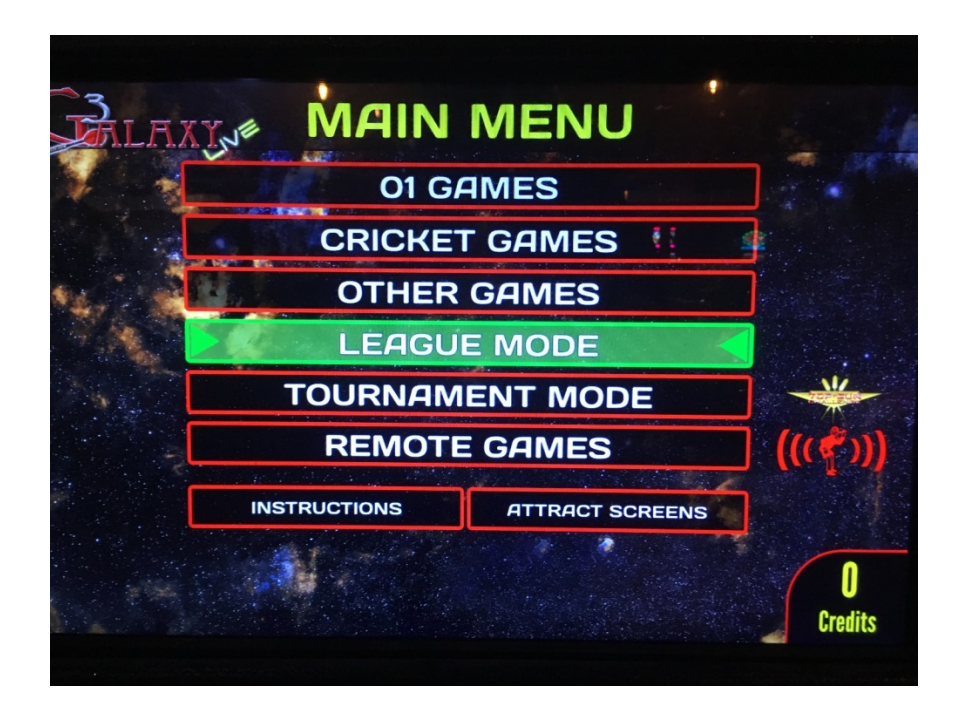

Select "View Schedules"

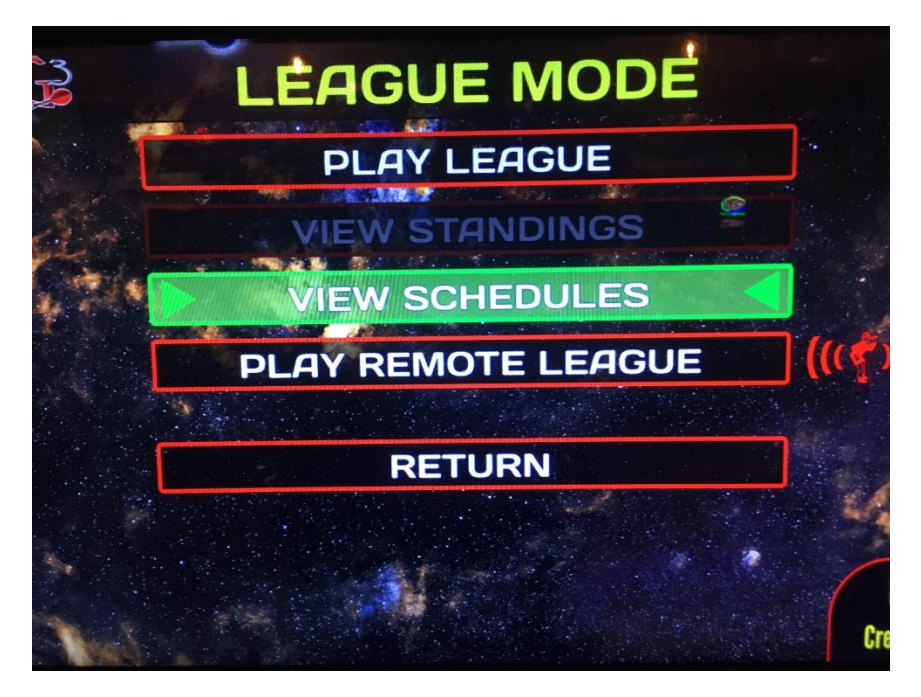

Select our League - UB5011 - Uncle Brewskies 501

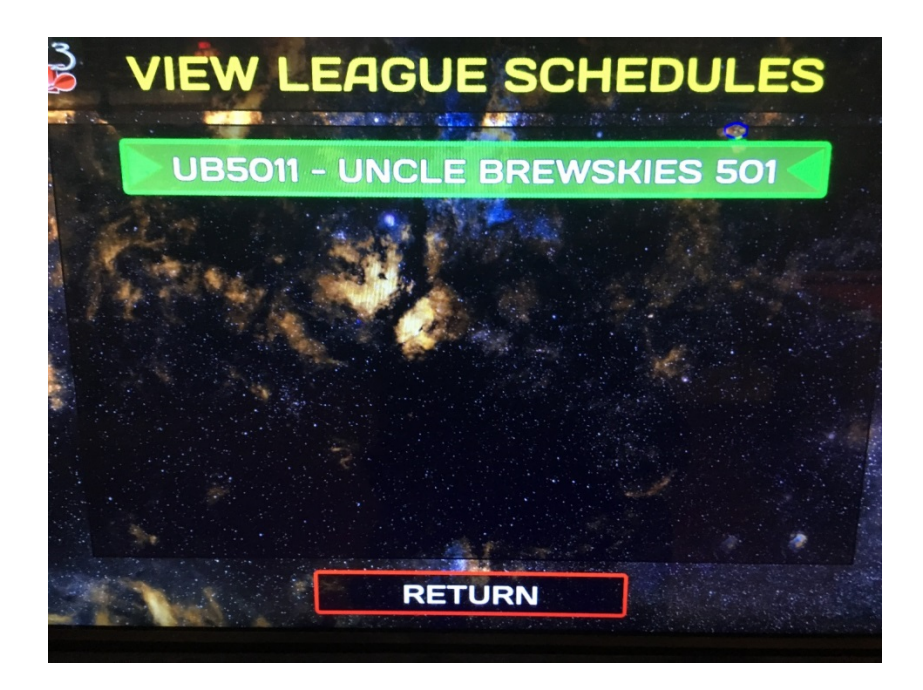

Arrow up and down to view the schedule (Schedule will also be available online)

| nome ream           | Visitor Team                                                                                                    | Location                                                                                                    | Note                                                                                                    |                                                                                                    |
|---------------------|----------------------------------------------------------------------------------------------------|----------------------------------------------------------------------------------------------------|----------------------------------------------------------------------------------------------------|----------------------------------------------------------------------------------------------------|
| 2018                | <u> </u>                                                                                                    | 新新新新新新新新新新新新新新新新新新新新新新新新新新新新新新新新新新新新新                                                                                                    |                                                                                                    |                                                                                                    |
| AMERICAN LEGION 3 D | SUZYS 1 D                                                                                                    | AM LEGION PEOTONE                                                                                                    |                                                                                                    |                                                                                                    |
| DART DIVAS D        | BRIANS PLACE 1 D                                                                                                    | Firepit                                                                                                    |                                                                                                    |                                                                                                    |
| SUCK MY DART 1 C    | COUNTRY PLACE 1 C                                                                                                    | GAME ON                                                                                                    |                                                                                                    |                                                                                                    |
| BOWLING ALLEY 2 C   | RT 50 NORTH 1 C                                                                                                    | Peotone Bowl                                                                                                    |                                                                                                    |                                                                                                    |
| GAME ON 2 B         | FIREPIT 2 B                                                                                                    | GAME ON                                                                                                    | 202000000000000000000000000000000000000                                                                                                    | The second second second second second second second second second second second second second second second se                                                                                                    |
| BRIANS PLACE 2 B    | GALLAGHERS 3 B                                                                                                    | BRIANS PLACE                                                                                                    | E E E E E E E E E E E E E E E E E E E                                                                                                    |                                                                                                    |
| RT 50 NORTH 2 A     | GAME ON 3 B                                                                                                    | Route 50 North                                                                                                    | CANAL MARKED COMPANY                                                                                                    |                                                                                                    |
| GALLAGHERS 1 A      | PUB AT MIDTOWN 1 A                                                                                                    | GALLAGHERS                                                                                                    | N. N. N. N. N. N. N. N. N. N. N. N. N. N                                                                                                    |                                                                                                    |
| FIREPIT 1 A         | BOWLING ALLEY 1 A                                                                                                    | Firepit                                                                                                    | N.N.N.N.N.C.C.C.C.C.C.C.C.C.C.C.C.C.C.C                                                                                                    |                                                                                                    |
| 5/2018              |                                                                                                    |                                                                                                    | No. No. No. No. No. No. No. No. No. No.                                                                                                    |                                                                                                    |
| FIREPIT 1 A         | AMERICAN LEGION 3 D                                                                                                    | Firepit                                                                                                    | AT MERICAL MERICAL STATE                                                                                                    |                                                                                                    |
| SUZYS 1 D           | DART DIVAS D                                                                                                    | Suzys Saloon                                                                                                    |                                                                                                    |                                                                                                    |
| BRIANS PLACE 1 D    | SUCK MY DART 1 C                                                                                                    | BRIANS PLACE                                                                                                    |                                                                                                    |                                                                                                    |
| BOWLING ALLEY 2 C   | COUNTRY PLACE 1 C                                                                                                    | Peotone Bowl                                                                                                    |                                                                                                    |                                                                                                    |
| RT 50 NORTH 1 C     | GAME ON 2 B                                                                                                    | Route 50 North                                                                                                    |                                                                                                    |                                                                                                    |
| FIREPIT 2 B         | BRIANS PLACE 2 B                                                                                                    | Firepit                                                                                                    |                                                                                                    |                                                                                                    |
| GALLAGHERS 3 B      | RT 50 NORTH 2 A                                                                                                    | GALLAGHERS                                                                                                    | No. And State State Stat                                                                                                    |                                                                                                    |
| GAME ON 3 B         | GALLAGHERS 1 A                                                                                                    | GAME ON                                                                                                    |                                                                                                    |                                                                                                    |
| PUB AT MIDTOWN 1 A  | BOWLING ALLEY 1 A                                                                                                    | Pub At Midtown                                                                                                    | The second states of the second states of the secon |                                                                                                    |
| 13/2018             |                                                                                                    |                                                                                                    |                                                                                                    |                                                                                                    |
| FIREPIT 1 A         | FIREPIT Z B                                                                                                    | Firepit<br>Deuto 50 North                                                                                                    |                                                                                                    |                                                                                                    |
| RT 50 NORTH 1 C     | GALLAGHERS 3 B                                                                                                    | Country Place                                                                                                    |                                                                                                    |                                                                                                    |
| COUNTRY DIACE 3 C   | DAME UN 3 D                                                                                                    | council reace                                                                                                    |                                                                                                    |                                                                                                    |
| COUNTRY PLACE 1 C   | POTANE DIACE 1 D                                                                                                    | Pub At Midtown                                                                                                    |                                                                                                    |                                                                                                    |
|                     | W18<br>WREPICAN LEGION 3 D<br>DART DIVAS D<br>SUCK WY DART 1 C<br>BOWLING ALLEY 2 C<br>GAME ON 2 B<br>BRIANS PLACE 2 B<br>RT 50 NORTH 2 A<br>GALLAGHERS 1 A<br>FIREPIT 1 A<br>SUZYS 1 D<br>BRIANS PLACE 1 D<br>BOWLING ALLEY 2 C<br>RT 50 NORTH 1 C<br>FIREPIT 2 B<br>GALLAGHERS 3 B<br>CAME ON 3 B<br>PUB AT MIDTOWN 1 A<br>13/2010 | 018    SUZYS 1 D      DART DIVAS D    BRIANS PLACE 1 D      SUCK WY DART 1 C    COUNTRY PLACE 1 C      BOWLING ALLEY 2 C    RT 59 NORTH 1 C      GAME ON 2 B    FIREPT 2 B      BRIANS PLACE 2 B    GALLAGHERS 3 B      RT 59 NORTH 2 A    GAME ON 3 B      GALLAGHERS 1 A    PUB AT MIDTOWN 1 A      FIREPT 1 A    BOWLING ALLEY 2 C      SUZYS 1 D    DART DIVISION 1 A      FIREPT 1 A    BOWLING ALLEY 1 A      SUZYS 1 D    DART DIVIS D      BRTANS PLACE 1 D    SUCK MY DART 1 C      BOWLING ALLEY 2 C    COUNTRY PLACE 1 C      FIREPT 1 A    SUCK MY DART 1 C      BOWLING ALLEY 2 C    COUNTRY PLACE 1 C      RT 59 NORTH 1 C    GAME ON 2 B      FIREPT 2 B    BRIANS PLACE 1 D      SUZYS 1 D    DART DIVAS D      BOMLING ALLEY 2 C    COUNTRY PLACE 1 C      RT 59 NORTH 1 C    GAME ON 2 B      GALLAGHERS 3 B    RT 59 NORTH 2 A      CAME ON 3 B    GALLAGHERS 1 A      PUB AT MIDTOWN 1 A    BOWLING ALLEY 1 A      JZY010    FIREPTT 1 B      BTREPTT 1 A    FIREPTT 2 B      BTREPTT 1 A    FIREPTT 2 B      BTREPTT 1 A    FIREPTT 2 B      BTR 50 NORTH 1 A      BOWLING ALLEY 1 A </td <td>018    SUZYS 1 D    AM LEGION 3 D      DART DIVAS D    BRIANS PLACE 1 D    Firepit      DART DIVAS D    BRIANS PLACE 1 D    Firepit      SUCK MY DART 1 C    COUNTRY PLACE 1 C    CARE ON      BOWLING ALLEY 2 C    RT 50 NORTH 1 C    Peotone Bowl      GAME ON 2 B    FIREPIT 2 B    GALE ON      BRIANS PLACE 2 B    GALEAGHERS 3 B    BRIANS PLACE      GALLAGHERS 1 A    PUB AT MIDTOWN 1 A    GALEAGHERS      FIREPT 1 A    BOWLING ALLEY 1 A    Firepit      SUZYS 1 D    DART DIVAS D    Suzys Saloon      BRIANS PLACE 1 D    SUCK MY DART 1 C    BRIANS PLACE      FIREPT 1 A    DART DIVAS D    Suzys Saloon      BRIANS PLACE 1 D    SUCK MY DART 1 C    BRIANS PLACE      FIREPTT 2 B    GALLAGHERS 3 B    Route 50 North      FIREPTT 2 B    SHAN SPLACE 2 B    Suzys Saloon      BRIANS PLACE 1 D    SUCK MY DART 1 C    BRIANS PLACE      FIREPTT 2 B    BRIANS PLACE 2 B    Route 50 North      GALLAGHERS 3 B    R5 NORTH 1 C    GALEGHERS 1 A      GALLAGHERS 3 B    R5 NORTH 2 A    GALLAGHERS      GALLAGHERS 3 B    R5 NORTH 2 A    GALLAGHERS 1 A      GALLAGHERS 3 B    R5 NORTH 2 A    GALLAGHERS 1 A      FIREPIT 2 B    BRIANS PL</td> <td>018    AM LEGION 3 D    AM LEGION PEOTONE      DART DIVAS D    BRIANS PLACE 1 D    Firepit      DART DIVAS D    BRIANS PLACE 1 C    GAME ON 1      SUCK MY DART 1 C    COUNTRY PLACE 1 C    GAME ON 0      BOWLING ALLEY 2 C    RT 59 NORTH 1 C    Poetone Bowl      GAME ON 2 B    FIREPIT 2 B    GAME ON 0      BRIANS PLACE 2 C    RT 59 NORTH 1 C    Poetone Bowl      GAME ON 2 B    FIREPIT 2 B    GAME ON 0      BRIANS PLACE 3 C    GALLAGHERS 3 B    BRIANS PLACE      CALLAGHERS 1 A    PUB AT MIDOWN 1 A    GALLAGHERS      FIREPIT 1 A    BOWLING ALLEY 1 A    FIREPIT 2      FIREPIT 1 A    BOWLING ALLEY 1 A    FIREPIT 2      FIREPIT 1 A    DART DIVAS D    Suzys Saloon      BRIANS PLACE 1 D    SUK MY DART 1 C    BRIANS PLACE      BOWLING ALLEY 2 C    COUNTRY PLACE 1 C    BRIANS PLACE      FIREPIT 2 B    BRIANS PLACE 1 D    Suzys Saloon      BRIANS PLACE 1 D    SUK MY DART 1 C    BRIANS PLACE      BOWLING ALLEY 2 C    COUNTRY PLACE 1 C    BRIANS PLACE      GALLAGHERS 3 B    RT 59 NORTH 1 C    BRIANS PLACE 2 B      GALLAGHERS 3 B    RT 59 NORTH 2 A    GALLAGHERS      GALLAGHERS 3 B    RT 59 NORTH 2 A    GALLAGHERS      GALL</td> | 018    SUZYS 1 D    AM LEGION 3 D      DART DIVAS D    BRIANS PLACE 1 D    Firepit      DART DIVAS D    BRIANS PLACE 1 D    Firepit      SUCK MY DART 1 C    COUNTRY PLACE 1 C    CARE ON      BOWLING ALLEY 2 C    RT 50 NORTH 1 C    Peotone Bowl      GAME ON 2 B    FIREPIT 2 B    GALE ON      BRIANS PLACE 2 B    GALEAGHERS 3 B    BRIANS PLACE      GALLAGHERS 1 A    PUB AT MIDTOWN 1 A    GALEAGHERS      FIREPT 1 A    BOWLING ALLEY 1 A    Firepit      SUZYS 1 D    DART DIVAS D    Suzys Saloon      BRIANS PLACE 1 D    SUCK MY DART 1 C    BRIANS PLACE      FIREPT 1 A    DART DIVAS D    Suzys Saloon      BRIANS PLACE 1 D    SUCK MY DART 1 C    BRIANS PLACE      FIREPTT 2 B    GALLAGHERS 3 B    Route 50 North      FIREPTT 2 B    SHAN SPLACE 2 B    Suzys Saloon      BRIANS PLACE 1 D    SUCK MY DART 1 C    BRIANS PLACE      FIREPTT 2 B    BRIANS PLACE 2 B    Route 50 North      GALLAGHERS 3 B    R5 NORTH 1 C    GALEGHERS 1 A      GALLAGHERS 3 B    R5 NORTH 2 A    GALLAGHERS      GALLAGHERS 3 B    R5 NORTH 2 A    GALLAGHERS 1 A      GALLAGHERS 3 B    R5 NORTH 2 A    GALLAGHERS 1 A      FIREPIT 2 B    BRIANS PL                                                                                                    | 018    AM LEGION 3 D    AM LEGION PEOTONE      DART DIVAS D    BRIANS PLACE 1 D    Firepit      DART DIVAS D    BRIANS PLACE 1 C    GAME ON 1      SUCK MY DART 1 C    COUNTRY PLACE 1 C    GAME ON 0      BOWLING ALLEY 2 C    RT 59 NORTH 1 C    Poetone Bowl      GAME ON 2 B    FIREPIT 2 B    GAME ON 0      BRIANS PLACE 2 C    RT 59 NORTH 1 C    Poetone Bowl      GAME ON 2 B    FIREPIT 2 B    GAME ON 0      BRIANS PLACE 3 C    GALLAGHERS 3 B    BRIANS PLACE      CALLAGHERS 1 A    PUB AT MIDOWN 1 A    GALLAGHERS      FIREPIT 1 A    BOWLING ALLEY 1 A    FIREPIT 2      FIREPIT 1 A    BOWLING ALLEY 1 A    FIREPIT 2      FIREPIT 1 A    DART DIVAS D    Suzys Saloon      BRIANS PLACE 1 D    SUK MY DART 1 C    BRIANS PLACE      BOWLING ALLEY 2 C    COUNTRY PLACE 1 C    BRIANS PLACE      FIREPIT 2 B    BRIANS PLACE 1 D    Suzys Saloon      BRIANS PLACE 1 D    SUK MY DART 1 C    BRIANS PLACE      BOWLING ALLEY 2 C    COUNTRY PLACE 1 C    BRIANS PLACE      GALLAGHERS 3 B    RT 59 NORTH 1 C    BRIANS PLACE 2 B      GALLAGHERS 3 B    RT 59 NORTH 2 A    GALLAGHERS      GALLAGHERS 3 B    RT 59 NORTH 2 A    GALLAGHERS      GALL |

#### Setting up Your Teams

Before setting up your teams keep the following in mind.

-Team 1 will consist of players 1 &2. -Team 2 will be players 3 & 4. -Team 3 will be players 5 & 6.

Nightly matches will consist of.

Game One Home 3 vs Visitor 1

**Game Two** Home 2 vs Visitor 2

**Game Three** Home 1 vs Visitor 3

Game Four Home 2 vs Visitor 1

Game Five Home 3 vs Visitor 3

Game Six Home 1 vs Visitor 2

Game Seven Home 2 vs Visitor 3

Game Eight Home 1 vs Visitor 1

**Game Nine** Home 3 vs Visitor 2

Game Ten\* Home 3 vs Visitor 3

Game Eleven\* Home 2 vs Visitor 2

Game Twelve\* Home 1 vs Visitor 1

\*Unlike previous years, the final three games of the night will be predetermined by the team set up and will NOT be based off of that night's average. Consider this while setting up your teams.

# League Play Setup

#### Select "Play League"

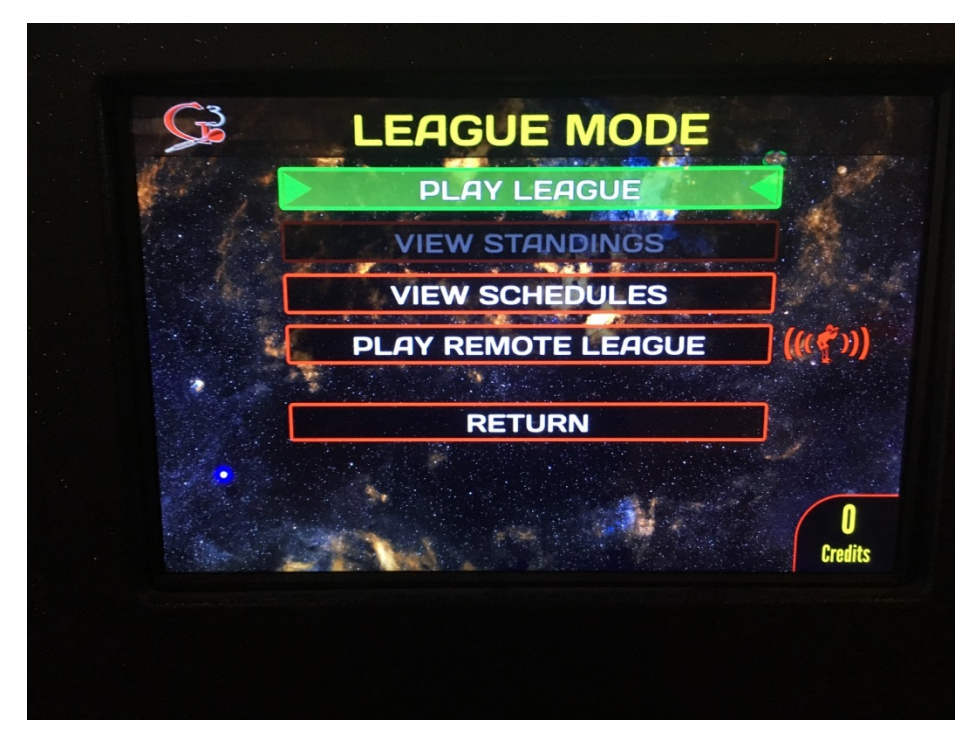

Select our League - "UB5011 - Uncle Brewskies 501"

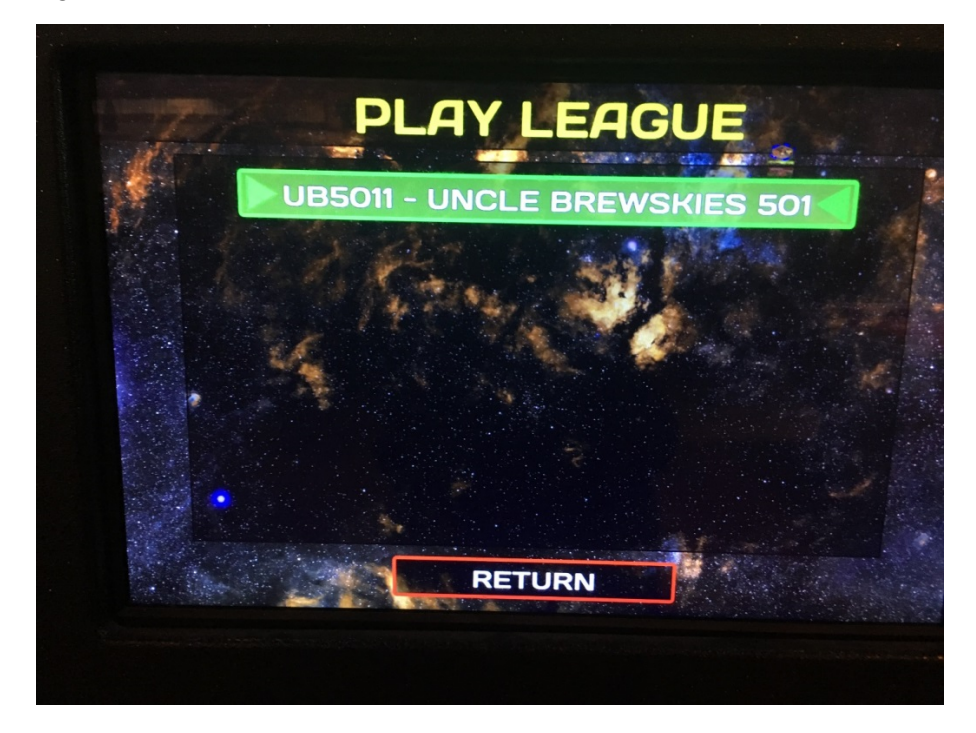

# Selecting the Home Team

Choose that night's home team. (The letters at the end of the team name indicate the team's division.)

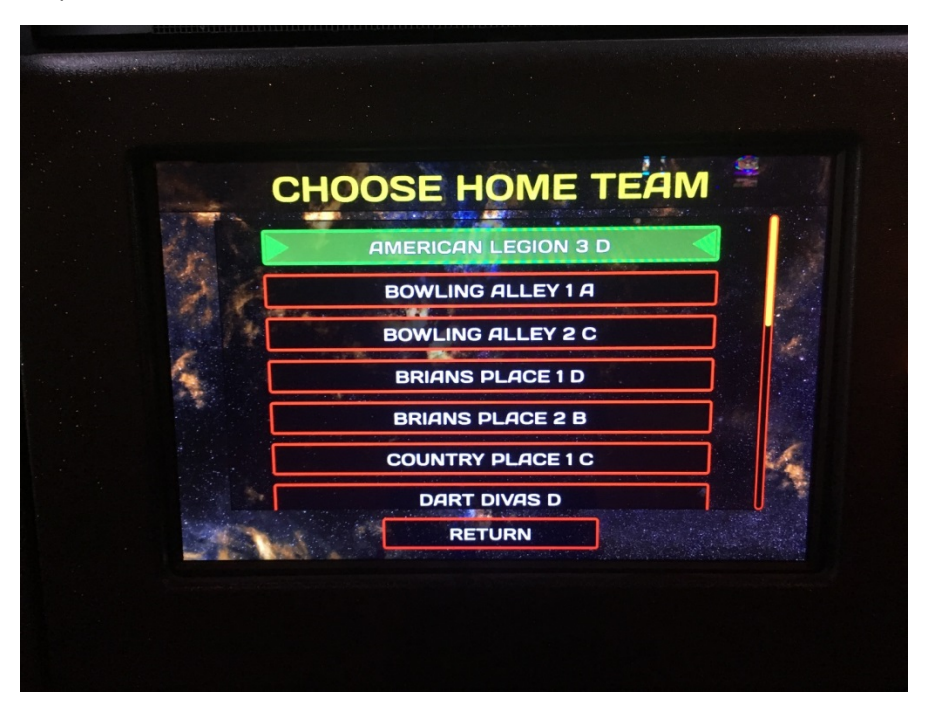

## **Selecting Players:**

Enter the Players 1-6.

|       | SET           | UP H     |                | AM      |
|-------|---------------|----------|----------------|---------|
| 4r    |               | GAME     | ON 3 B         |         |
|       | ED SOTO       |          |                | 0.0 m   |
| 12.00 | TERRY SHERECK | M. Males | and the second | 0.0 PP0 |
|       | LARRY BURR    |          |                | 0.0 m   |
|       | JIM BUTLER    |          |                | 0.0 m   |

Use the arrow to select and change players.

| hose mayer to substitute of swap | with 'DAVE O |
|----------------------------------|--------------|
| GAME ON 3 B                      |              |
| TODD SIEFERT                     | 0.0 m        |
|                                  | 0.0 m 🔺      |
| TERRY SHERECK                    | 0.0 m        |
| LARRY BURR                       | 0.0 m        |
| JIM BUTLER                       | 0.0 m        |
| SUB: SCOTT BAUER                 | 0.0 m        |

\*After the first week, a player with no average will take the league average for their first night. To enter the league average, select the player in the list and press the bullseye. Arrow up and down to enter the Point Per Dart League Average. The current weeks league average and be found in the stats section on the website.

| SET          | GAME ON 3 B                              | :HIVI           | 1          |
|--------------|------------------------------------------|-----------------|------------|
| TODD SIEFERT |                                          | <b>0.0</b> ppd  |            |
| ED SOTO      | Adjust PPD for                           | l.0 m ┥         |            |
| DAVE OLI     | For player                               | ). <b>0</b> ppp |            |
| TERRY S      | ED SOTO                                  | D.O PPD         |            |
| dUse         | o∕o to adjust. ● to con                  | Firm            | U          |
| Pr           | this player<br>ress Bull to EDIT HANDICA | ąp              |            |
| Ç            | CHOOSE VISITING TEAM                     |                 | n          |
| Ć            | RETURN                                   | Cr              | U<br>edite |

### How to Enter a Bar Sub

Choose "New Substitute"

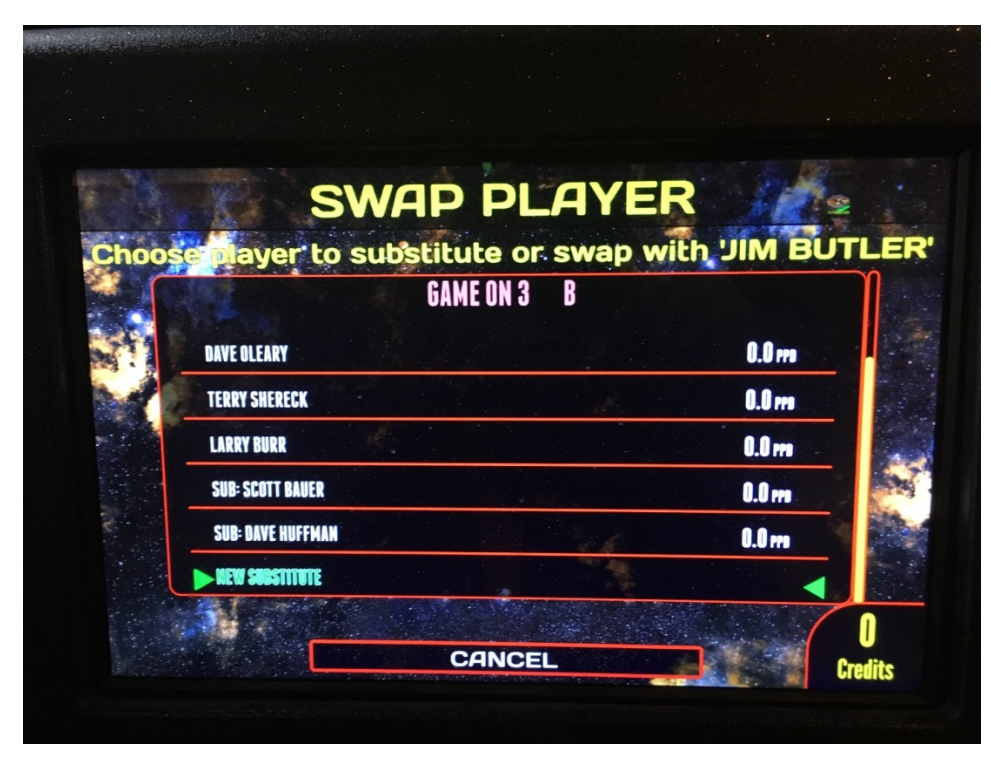

Use the corresponding areas on the board to enter the new name

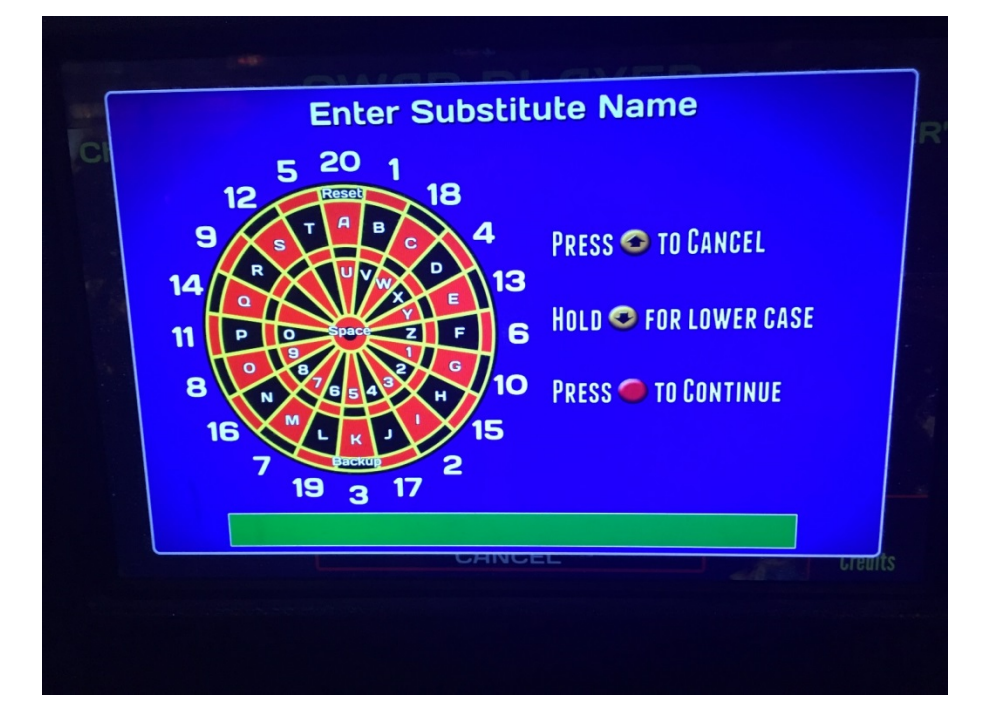

# **Choosing Visiting Team**

Once the Home team is set up select "Choose Visiting Team" and follow the same steps to arrange the players.

| PUB AT MIUT    | IUWN 1 A<br>D.O.w |
|----------------|-------------------|
| JEREMY JOHNSON | 0.0 m             |
| MARK GALL      | 0.0 m             |
| SEAN MURRAY    | 0.0 m             |
| Press • to MOI | DIFY a player     |

Once visitor team is set select "Start Match" to begin!

| 501 OPEN IN | 5011 - UNC |                | EWSKIES 501        | At 16   |
|-------------|------------|----------------|--------------------|---------|
| GAME ON 3   | B          | GAME           | PUB AT MIDTOWN 1 A |         |
| LARRY BURR  | 0.0 PPD    | 1 OF 12<br>VS. | DOUG PEAK          | 0.0 PP  |
| JIM BUTLER  | 0.0 PPD    | 15"<br>Target  | JEREMY JOHNSON     | O.O PPD |
|             |            | AM SET         | ME                 |         |
| Add 4       | EXIT       | LEAGUE         | PLAY               | 0       |

#### Viewing Match Stats

To review the player stats at the end of the night select "View Match Stats"

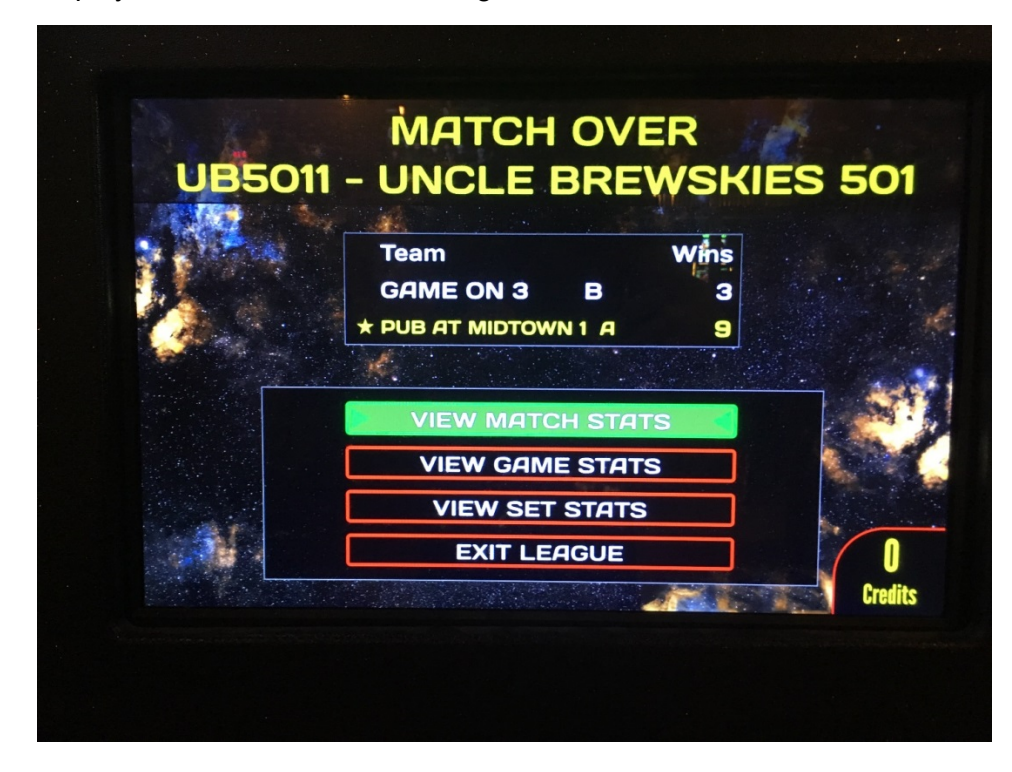

After you exit out of the league, you cannot go back and see your stats.

|                              | M     | A    |      | HS    | STA | IT:           | S   |     | No. |       |
|------------------------------|-------|------|------|-------|-----|---------------|-----|-----|-----|-------|
| GAME ON 3 B                  | Games | Wins | Lton | Hton  | 6Do | 7Do           | 8Dc | ROu | Ha  | t Hic |
| TODD SIEFERT<br>PPD<br>16.90 | 4     | 0    | 0    | 0     | 0   | 0             | 0   | 0   | 0   | C     |
| DAVE OLEARY<br>PPD<br>12.95  | 4     | 1    | 1    | 0     | 0   | 0             | 0   | 0   | 0   | 4     |
| ED SOTO<br>PPD<br>19.68      | 4     | •    | 1    | 0     | 0   | 0             | 0   | 0   | 0   | 0     |
| TERRY SHERECK                | 4     | 1    | 2    | 0     | 0   | 0             | 0   | 0   | 0   | 66    |
|                              |       |      | CON  | JTINU | JE  | ALC NOTICE OF |     | -   |     |       |

### **Submitting Results**

To upload the board to the internet press Triple-20 repeatedly several times and it will start to upload

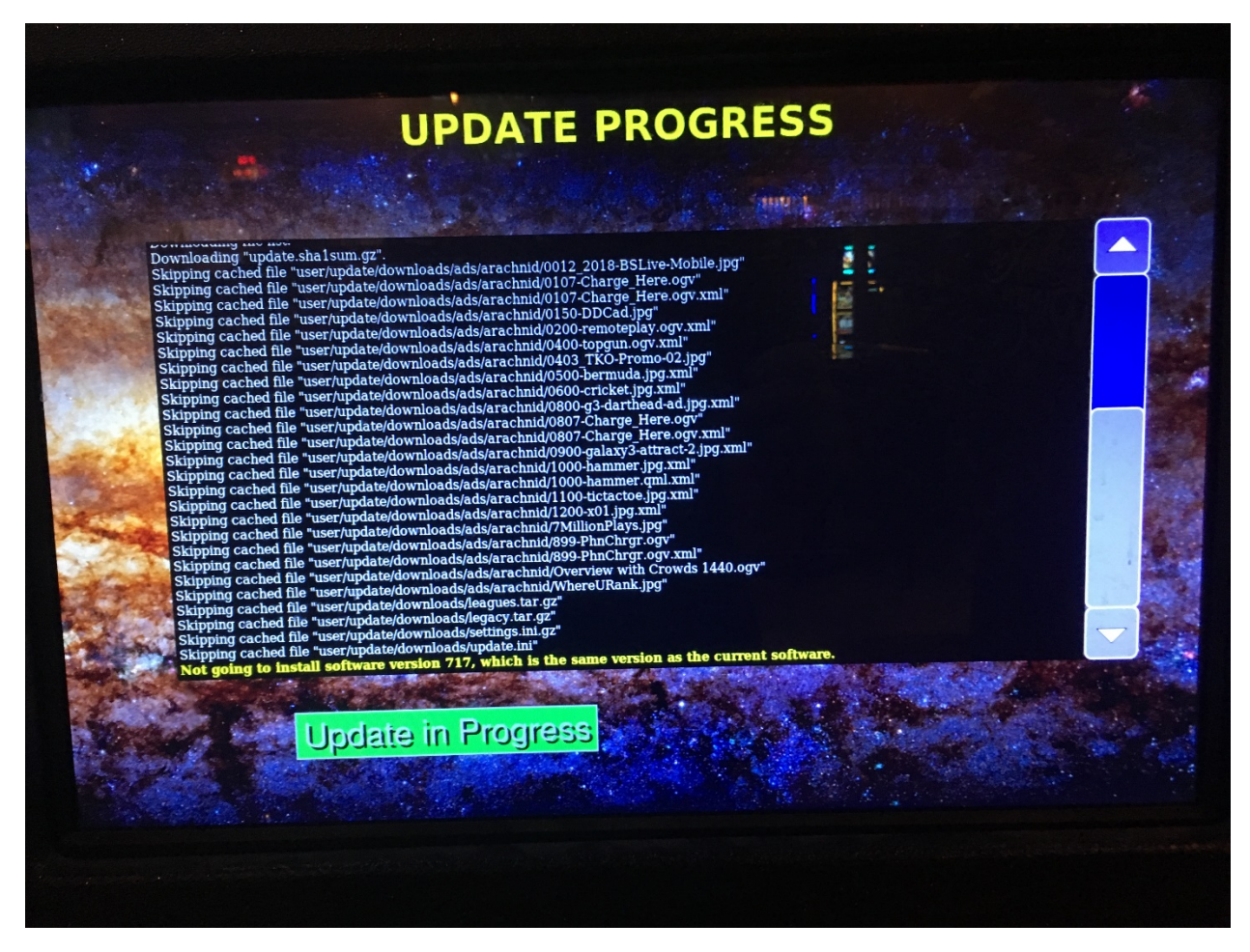

#### **Miscellaneous**

Bust darts are 0 points per dart. Darts that do not register *will not* count toward your PPD average.